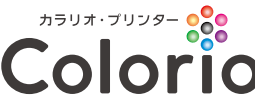

# **Colorio ΕΡ-979Α3**

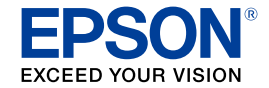

# プリントを楽しもう! 活用ガイド

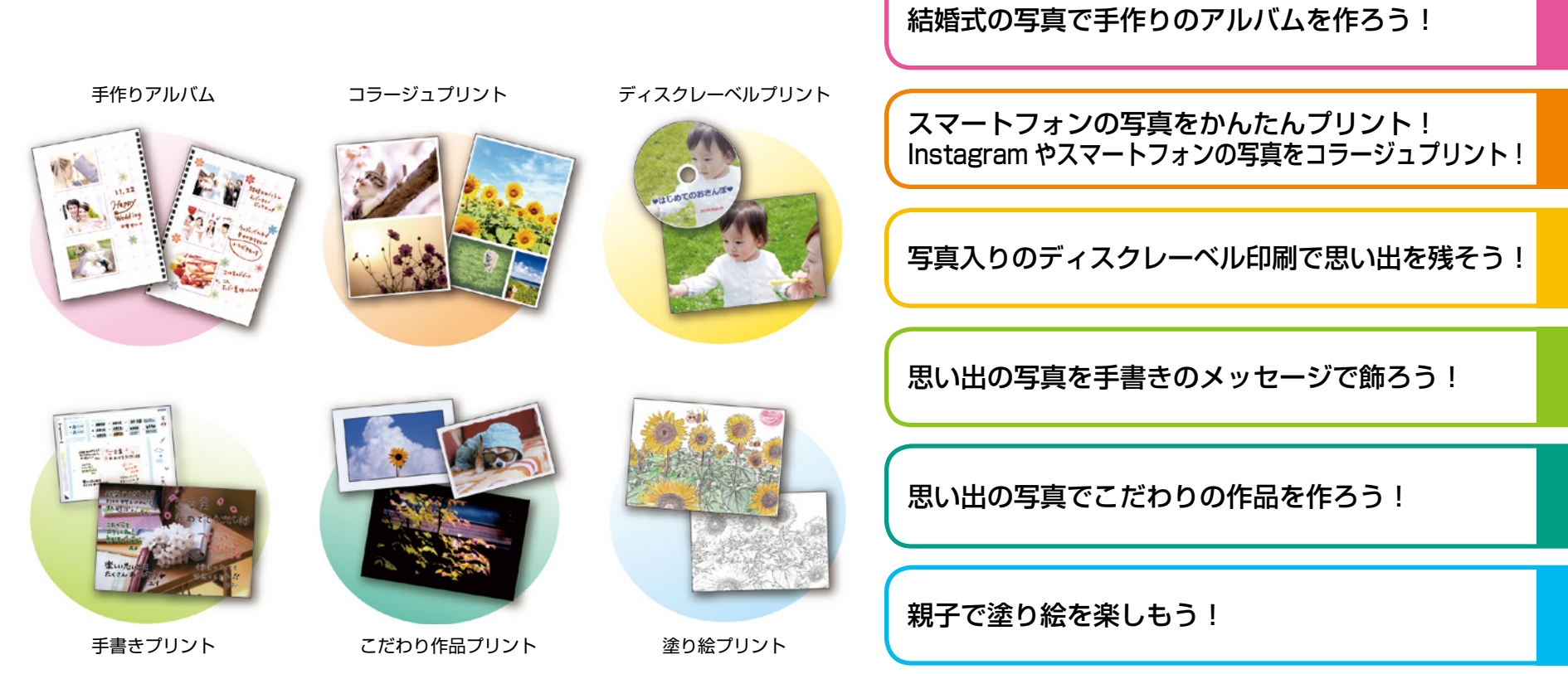

アプリを使ってもっと楽しくプリント! アプリでこんなことができます!

※画面やレイアウトの内容は予告なしに変更することがあります。

# 結婚式の写真で手作りのアルバムを作ろう!

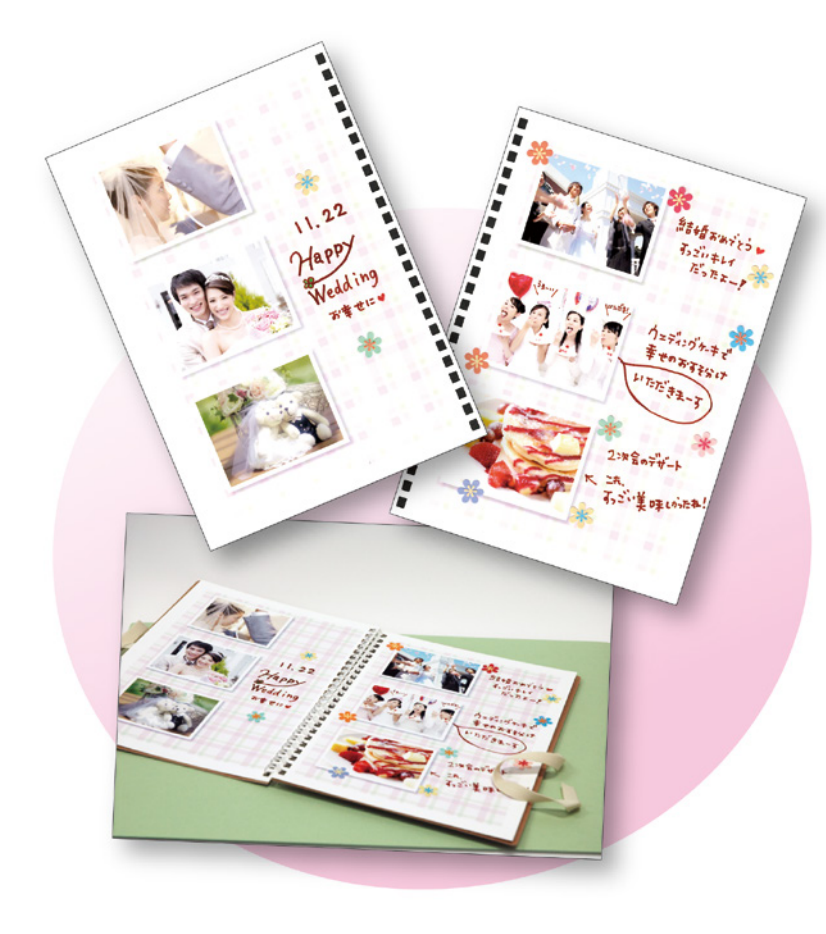

## 用意するもの

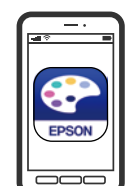

# Epson Creative Print

アプリのインストール方法は 22 ページへ

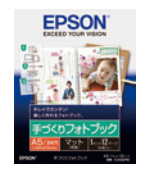

手作りフォトブック <マット> (KA56PB)

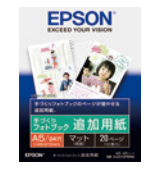

手作りフォトブック 追加用紙<マット> (KA510PBRM)

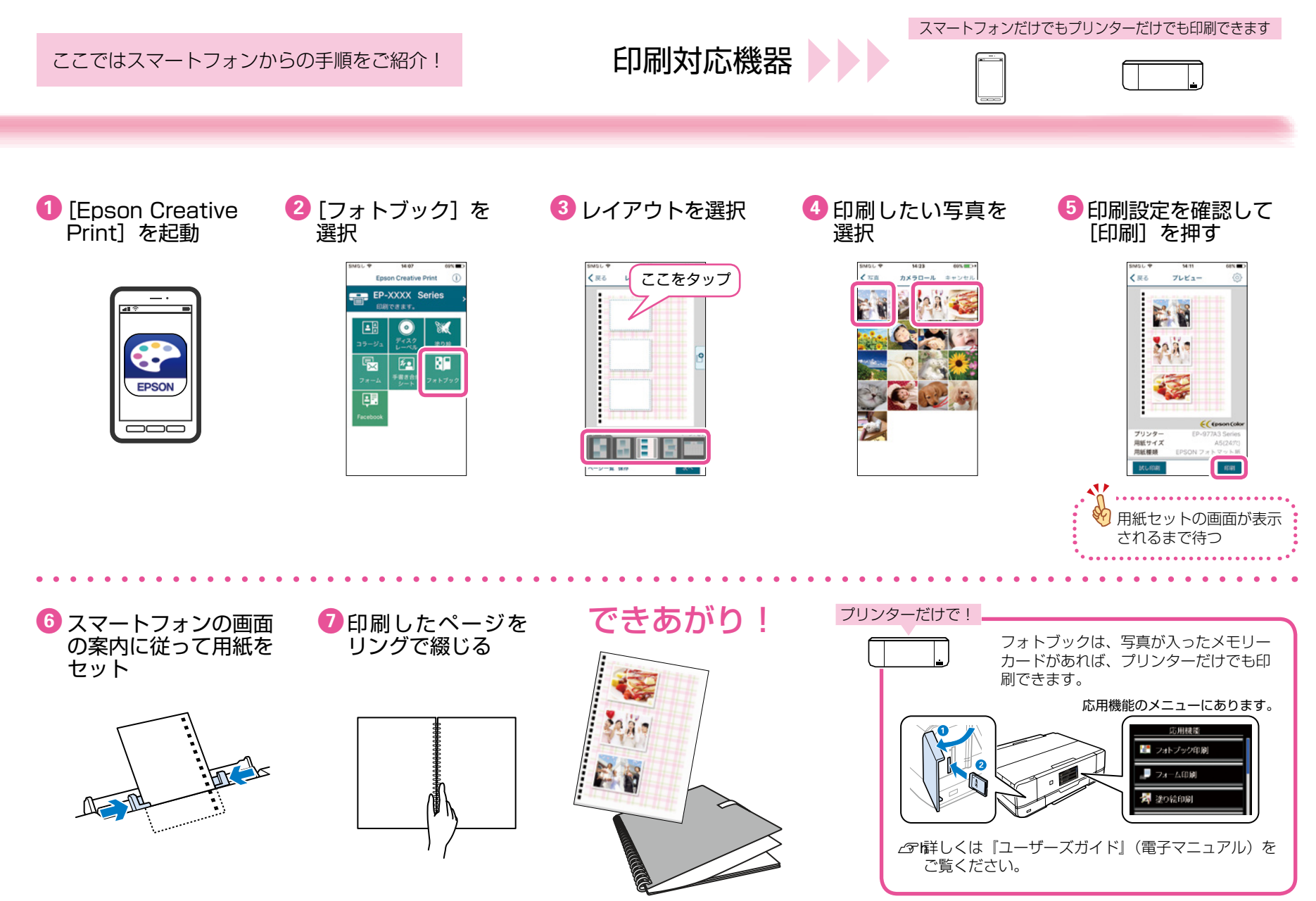

# スマートフォンの写真をかんたんプリント!

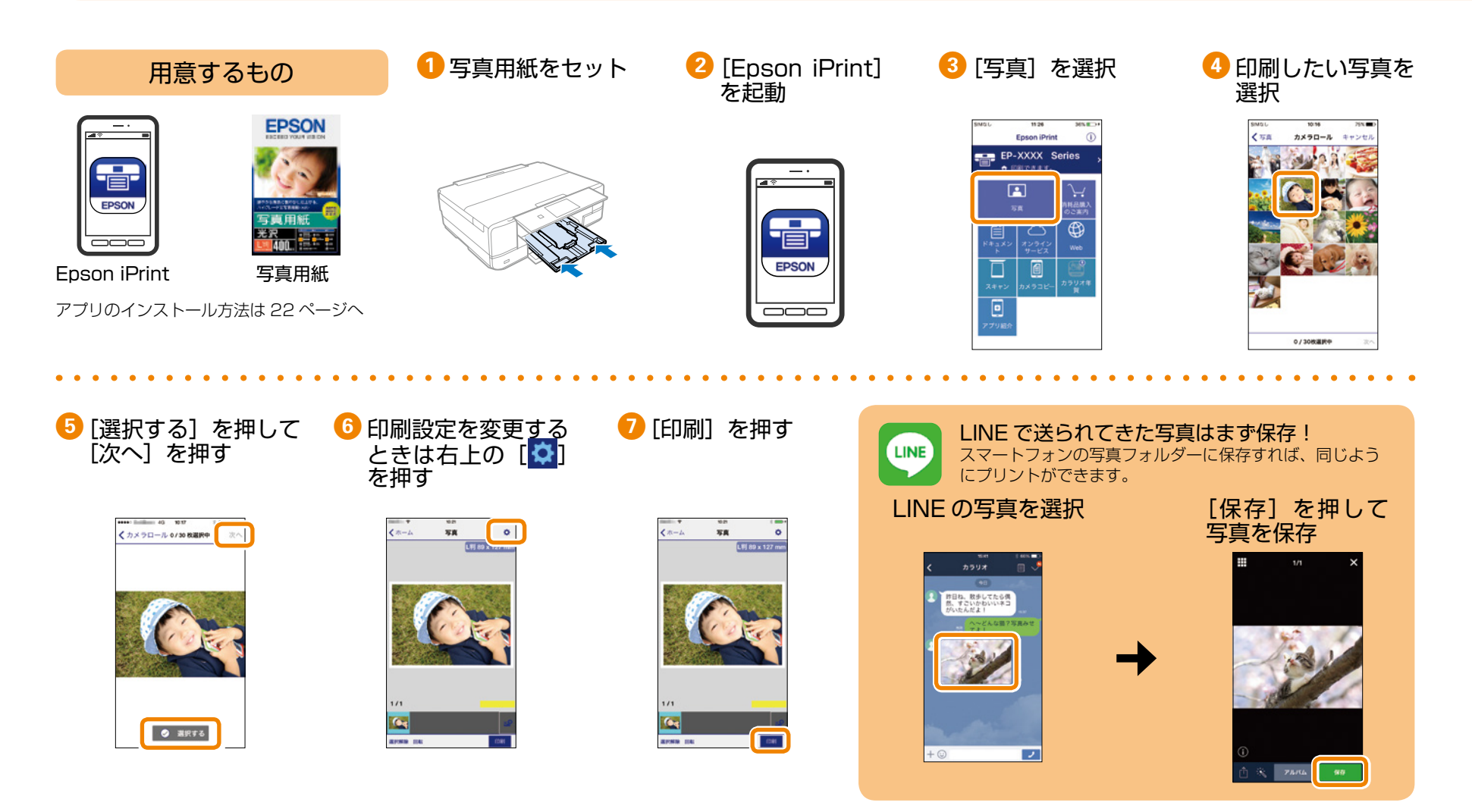

# Instagram やスマートフォンの写真をコラージュプリント!

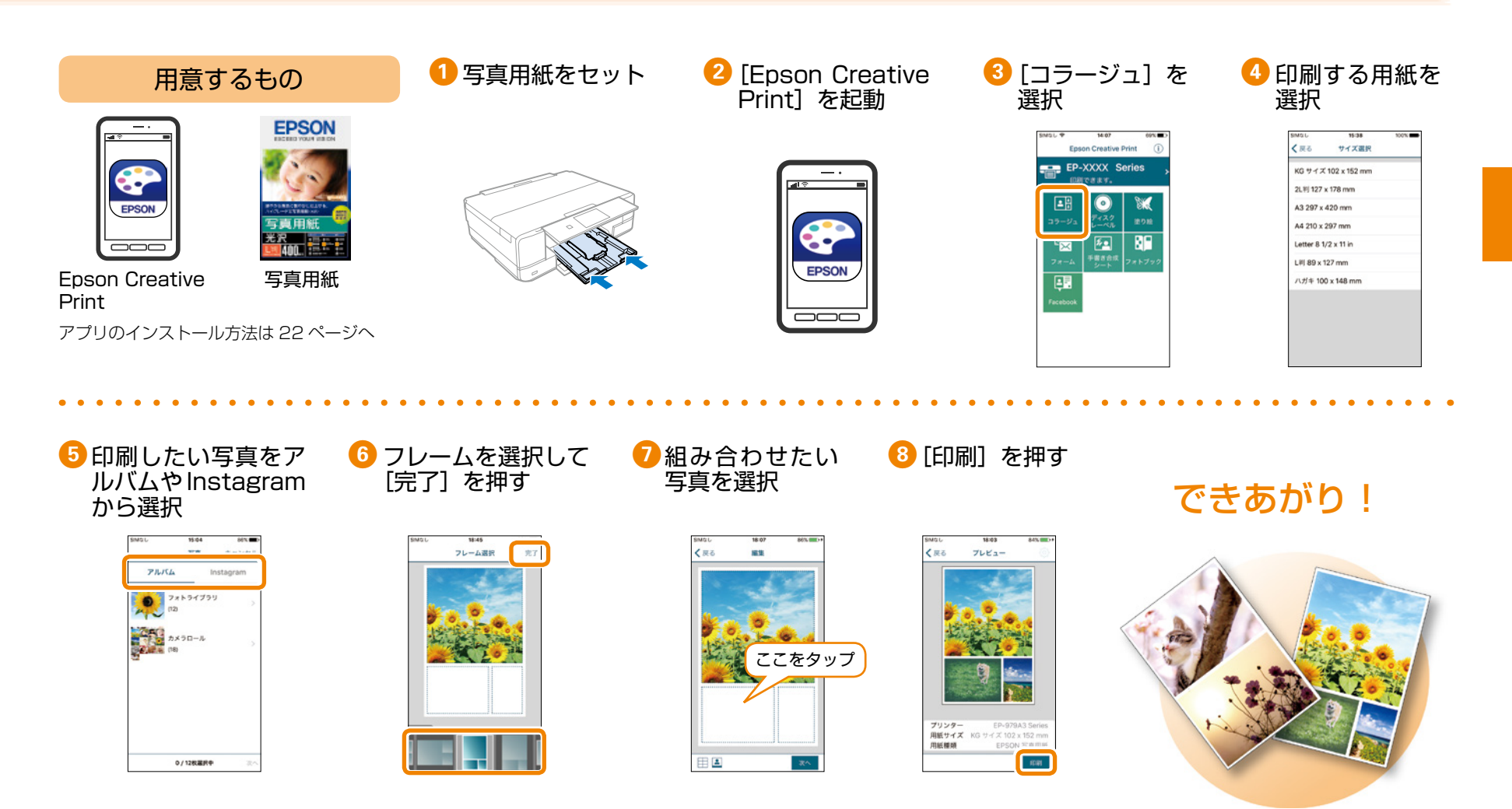

写真入りのディスクレーベル印刷で思い出を残そう!

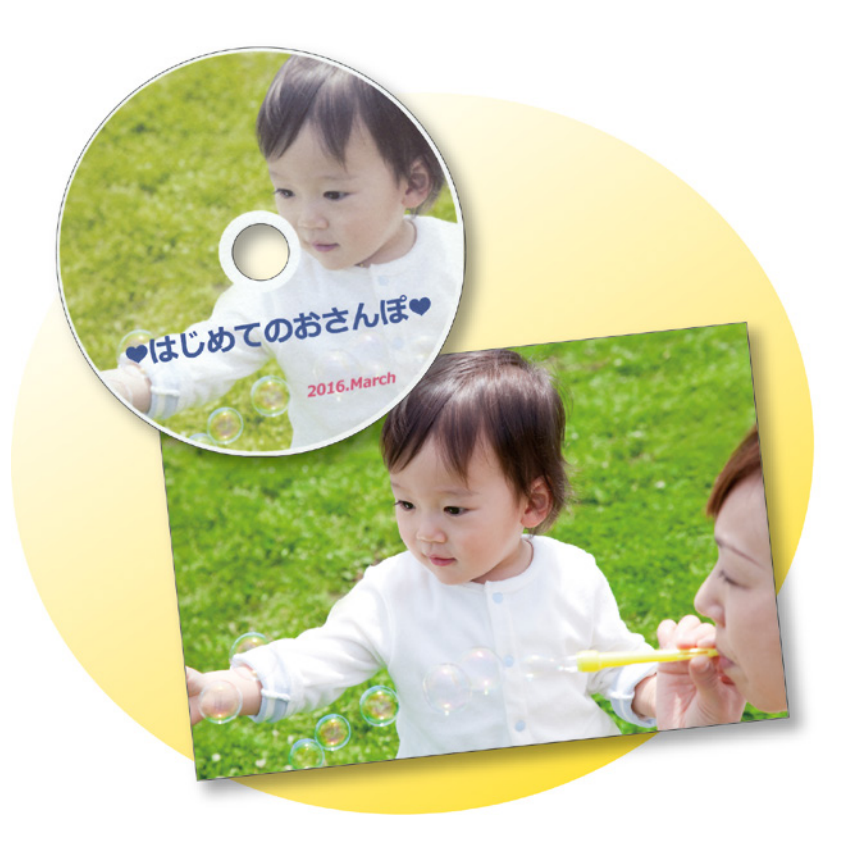

## 用意するもの

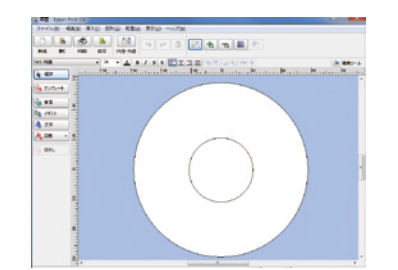

Epson Print CD (エプソン プリント シーディー)

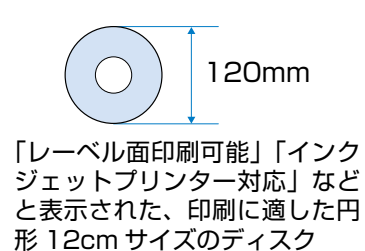

#### プリンターだけでも!コンピューターやスマートフォンからも印刷できます

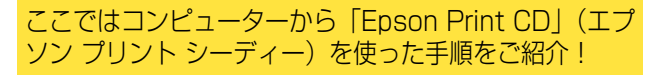

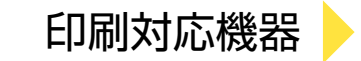

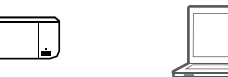

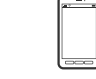

### はじめに

[Epson Prnt CD] をインストール しよう!

### 「Epson Print CD」とは

音楽や写真、映像などを収めたディスクのレーベルをデザインして、ディスクに直接印刷できるソフトウェアです。また、お揃いの画像でディスクケース用のジャケットも印刷できます。

### どこから入手するの?

- ・製品に付属のソフトウェアディスクからインストールできます。
  ※ Windows のみ対応。
- ネットワークに接続されているコンピュー ターでは、アドレスバーに以下の URL を入力 して、お使いの機種名を入力し、[セットアップ] からソフトウェアをインストールできます。
   < http://epson.sn >

## 1 [Epson Print CD] を起動

デスクトップ上の [Print CD] アイコンをダブル クリックします。

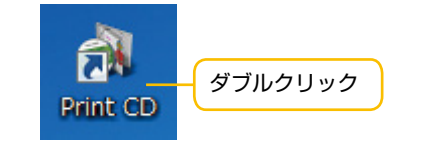

# デスクトップにアイコンがないときは

### Windows の起動方法

- Windows 10 スタートボタンを右クリックして、[すべてのア ブリ] - [Epson Software] - [Print CD] の 順に選択します。
- ・Windows 8/Windows 8.1 検索チャームでソフトウェア名を入力して表示 されたアイコンを選択します。
- Windows 7/Windows Vista/Windows XP スタートボタンをクリックして、「すべてのプ ログラム」(または「プログラム]) - [Epson Software] - [Print CD]の順に選択します。

### Mac OS X の起動方法

[移動]-[アプリケーション]-[Epson Software]-[PrintCD]-[Print CD]の順に 選択します。

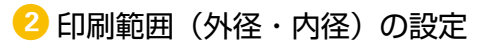

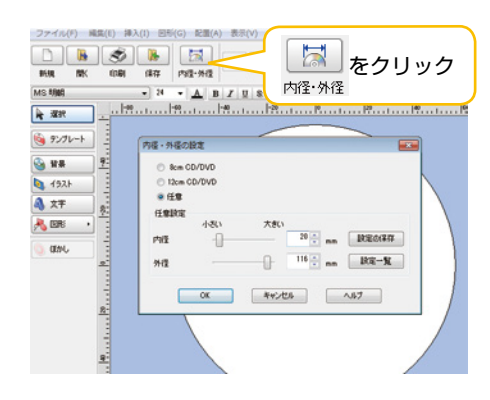

## 3 レーベルに挿入する写真を選択

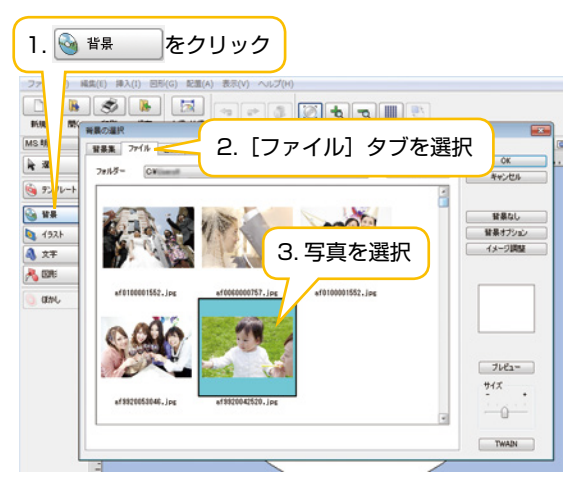

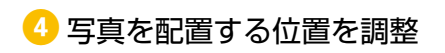

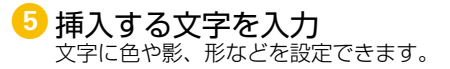

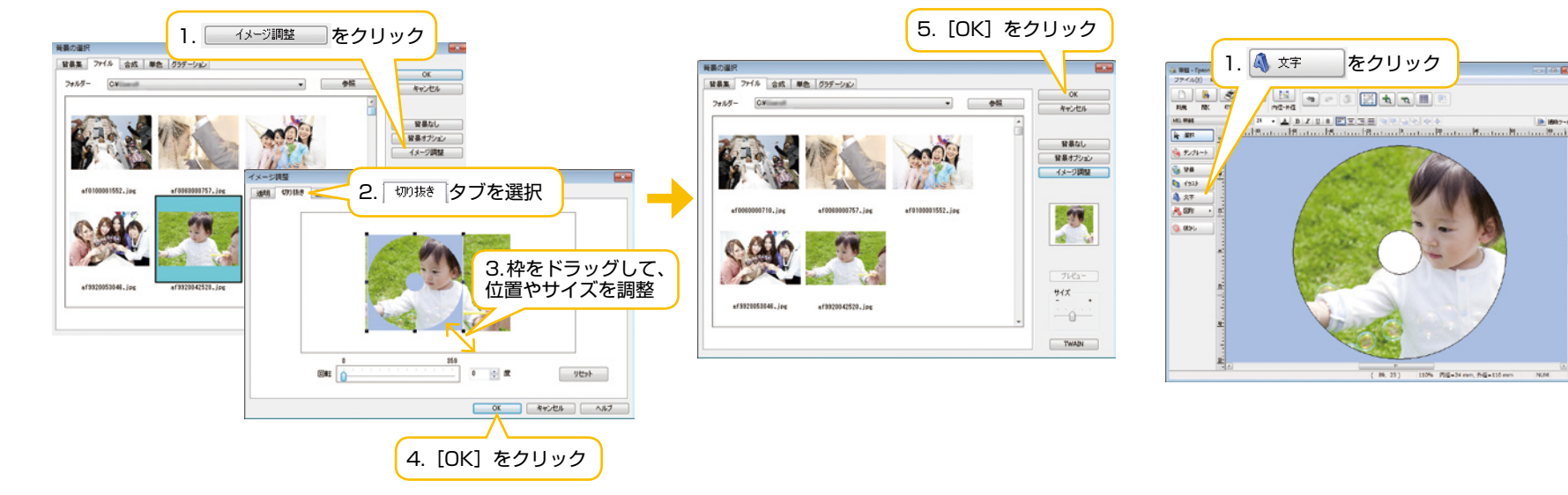

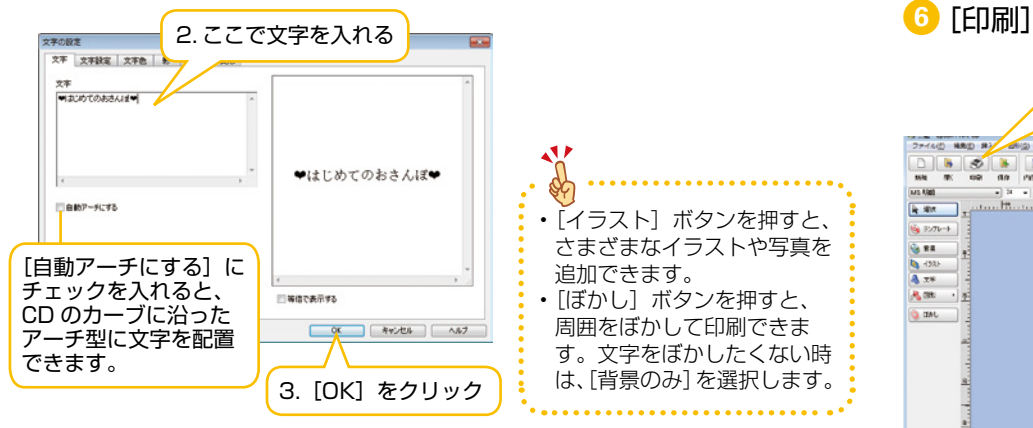

複数の文字を配置するときは、2、3を繰り返します。

# 6 [印刷] をクリック

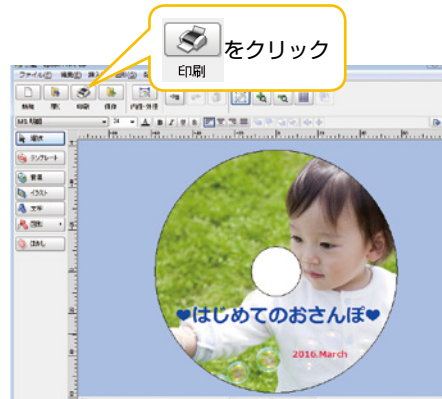

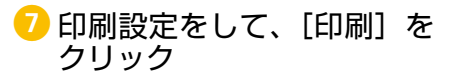

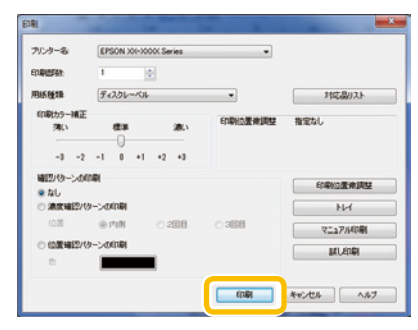

[配置] - [回転と反転] から写真の角度を 変えたり、写真の大きさなどを変えること もできます。

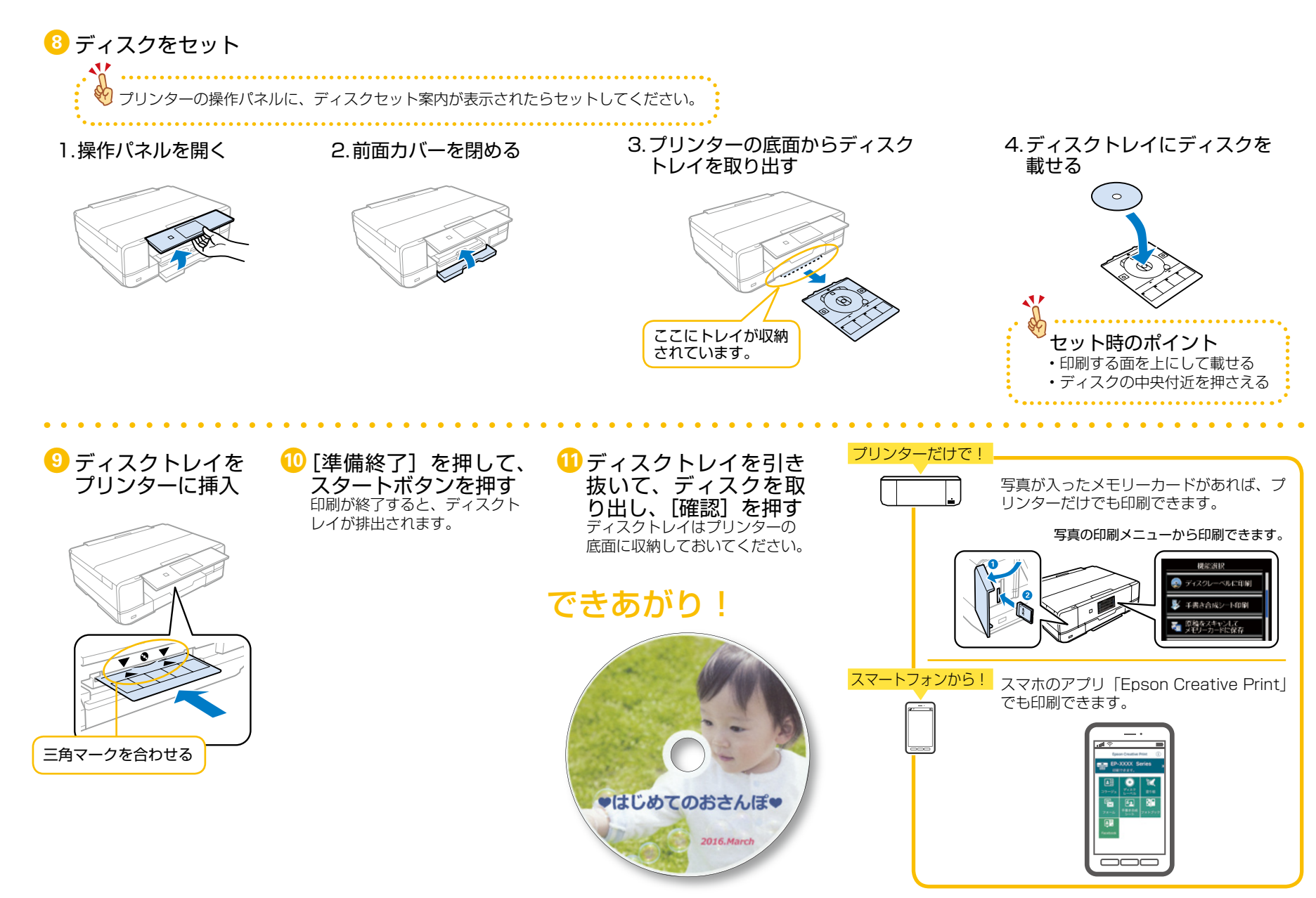

# 思い出の写真を手書きのメッセージで飾ろう!

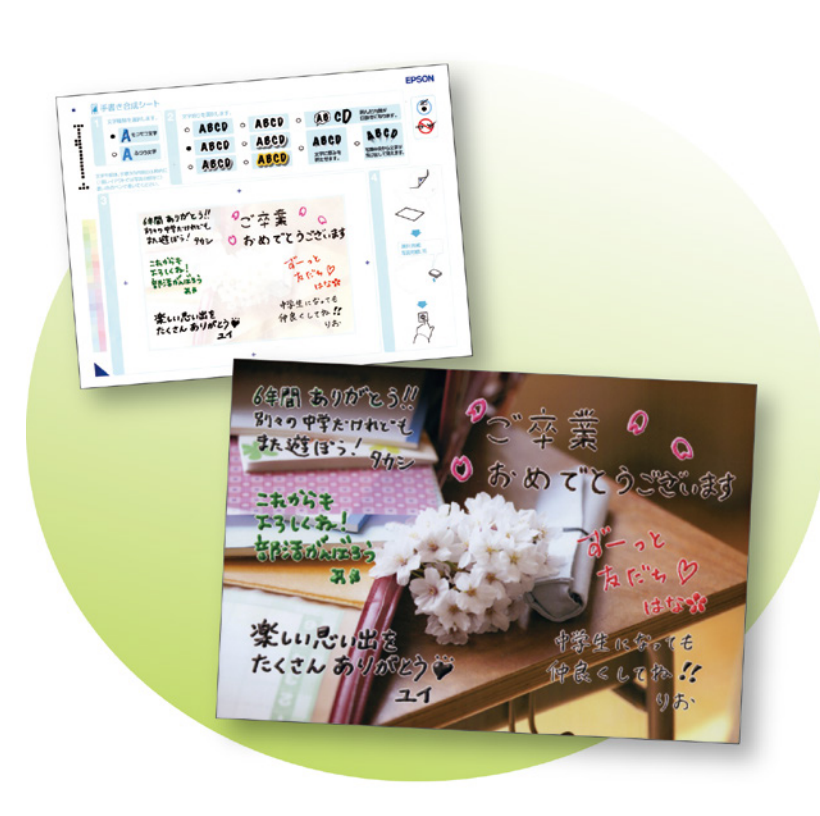

#### 用意するもの 用紙 L判 A4普通紙 EPSON ハガキ 写真 または 用紙 **Epson Creative Print** 手書き合成 合成写真の印刷用 (テンプレート)用 アプリのインストール方法は 22 ページへ ペンなどの筆記用具 Step1:手書き合成シート(テンプレート)を印刷する **1** [Epson Creative 2 [手書き合成シー 3 [手書き合成シー Print] を起動 ト] を選択 トを印刷〕を選択 1 く戻る 手書き合成シート印刷 Epson Creative Print EP-XXXX Series 手書き合成シートを印刷 A4サイズの普通紙に手書き 合成シートを印刷します。 **≜**₿ ( 0 • 手書き合成シートを使っ てプリント **F** 20 EPSON 文字や絵を記入した手書き合 成シートをプリンターにセッ トし、写真と合成して印刷し ます。

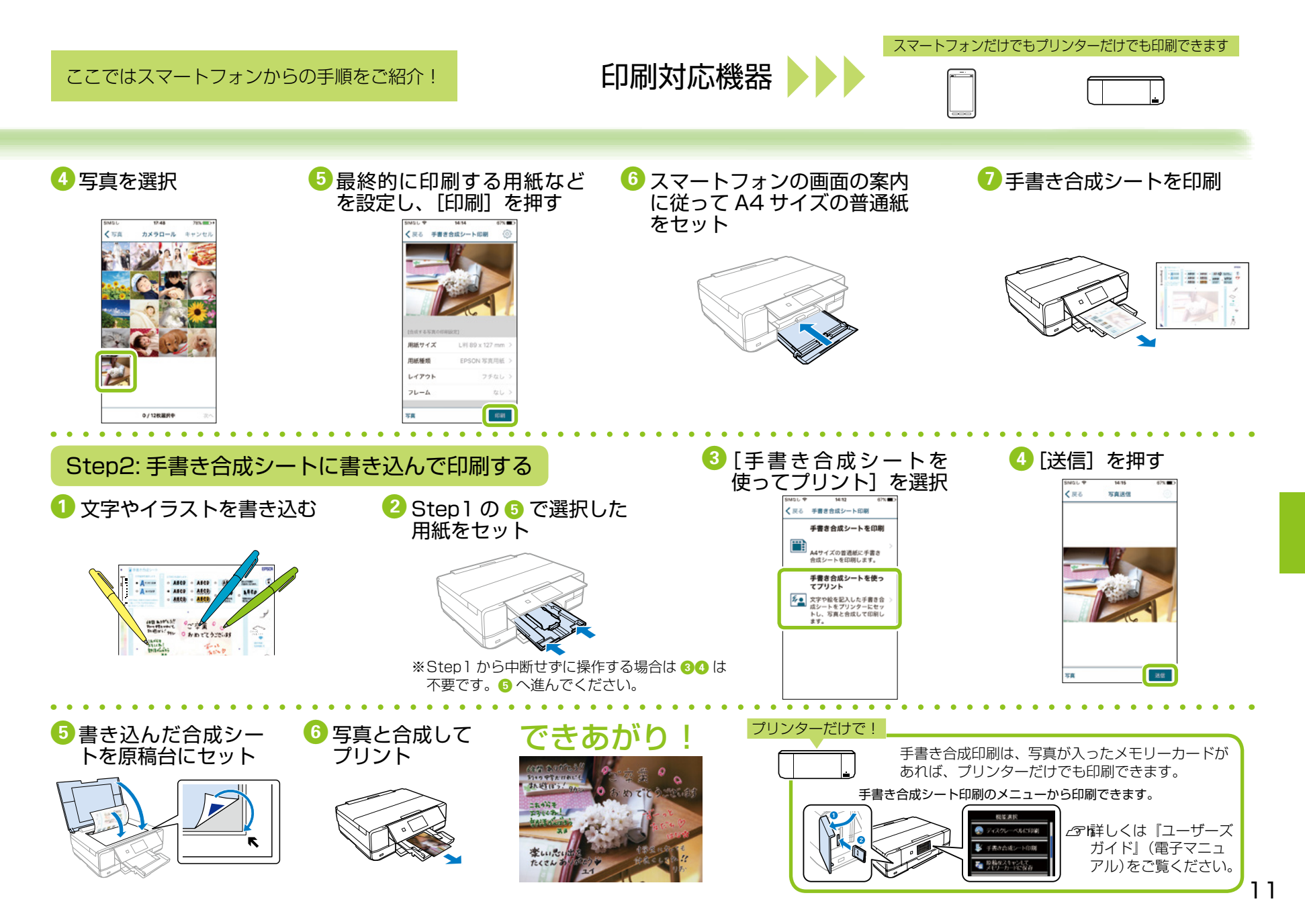

# 思い出の写真でこだわりの作品を作ろう!

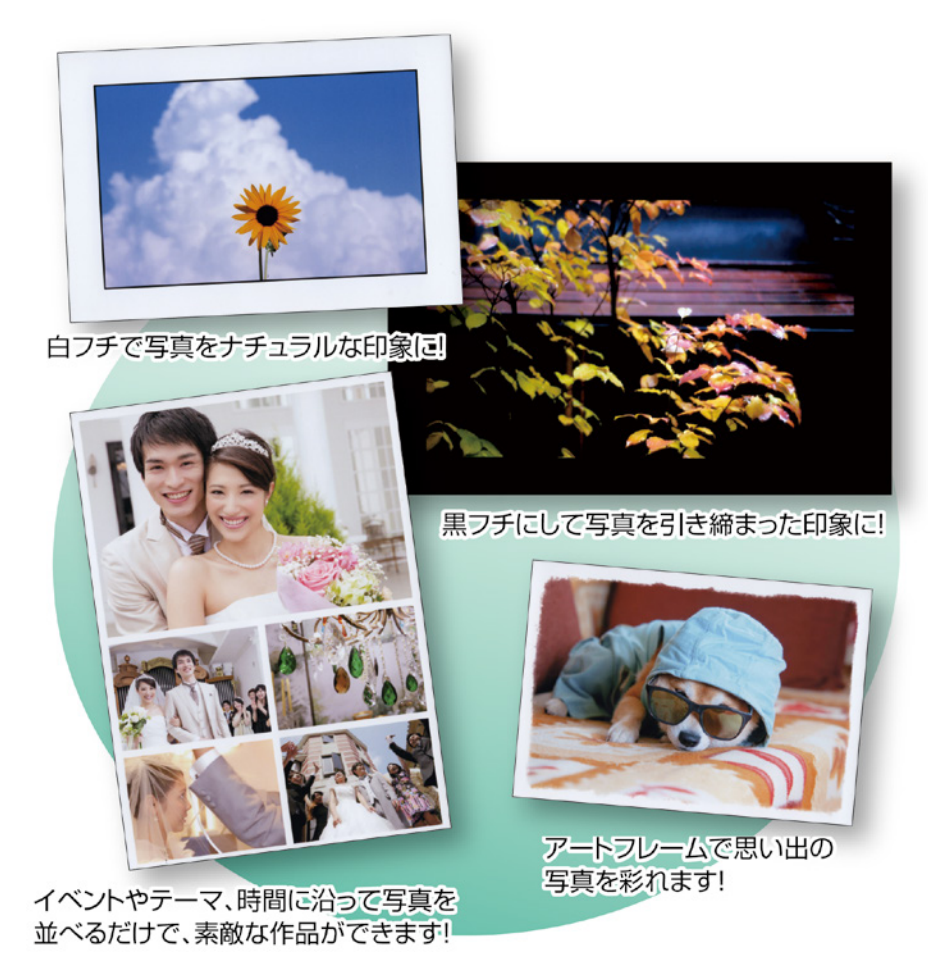

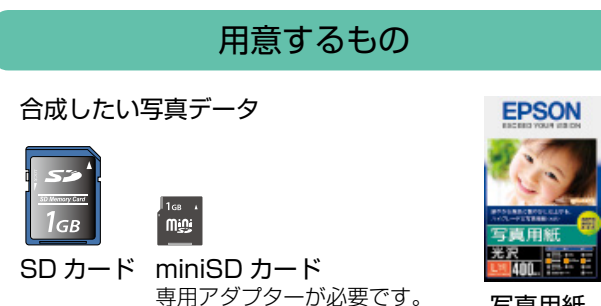

写真用紙

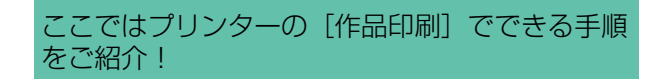

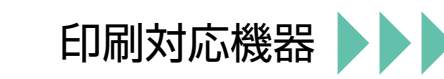

プリンターだけで印刷できます

## 選んだ写真に色補正をしてみよう!

画面では確認しにくい色補正の色味を一覧で印刷して直接確認できるので、ワンランク上の仕上がりになります。 編集した写真はメモリーカードなどに保存でき、印刷時には余黒・余白の設定も可能です。パソコンを使わずに手軽に作品作りが楽しめます。

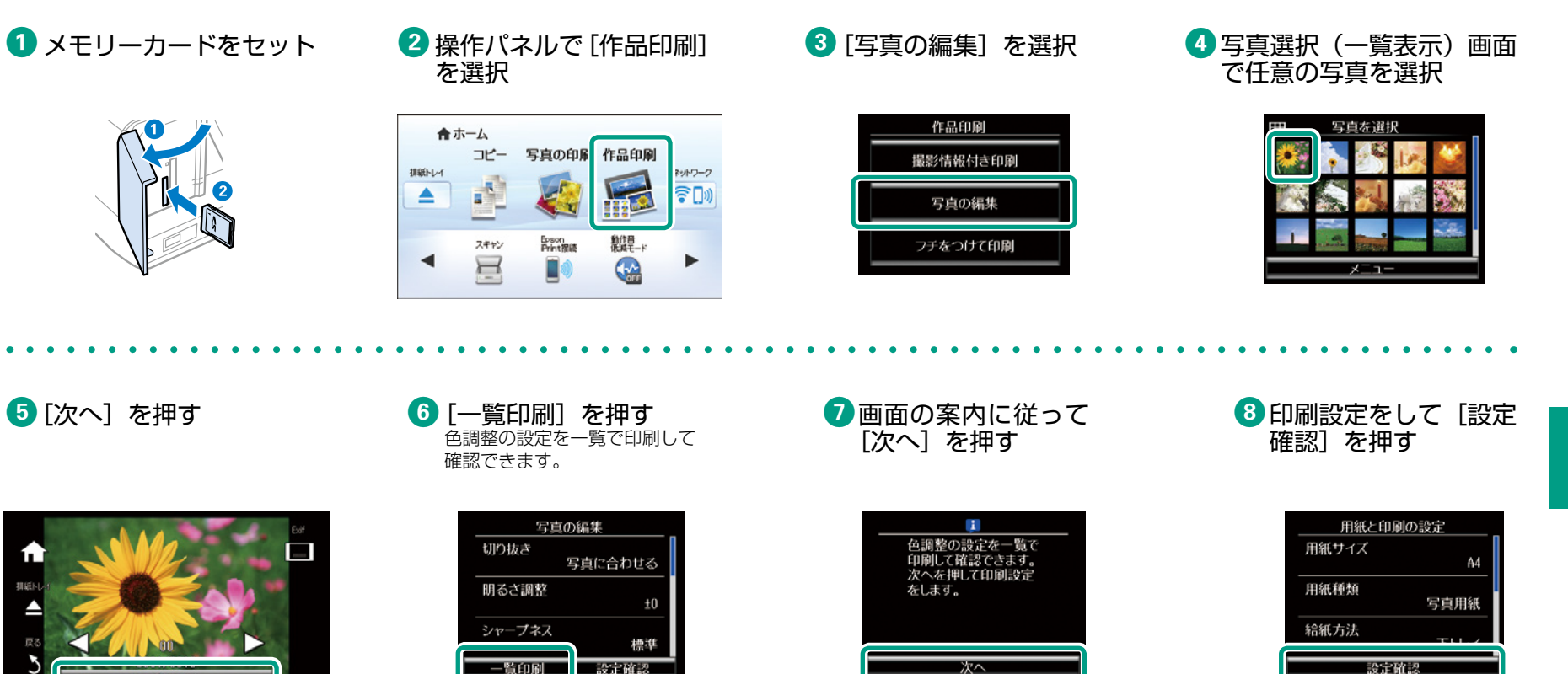

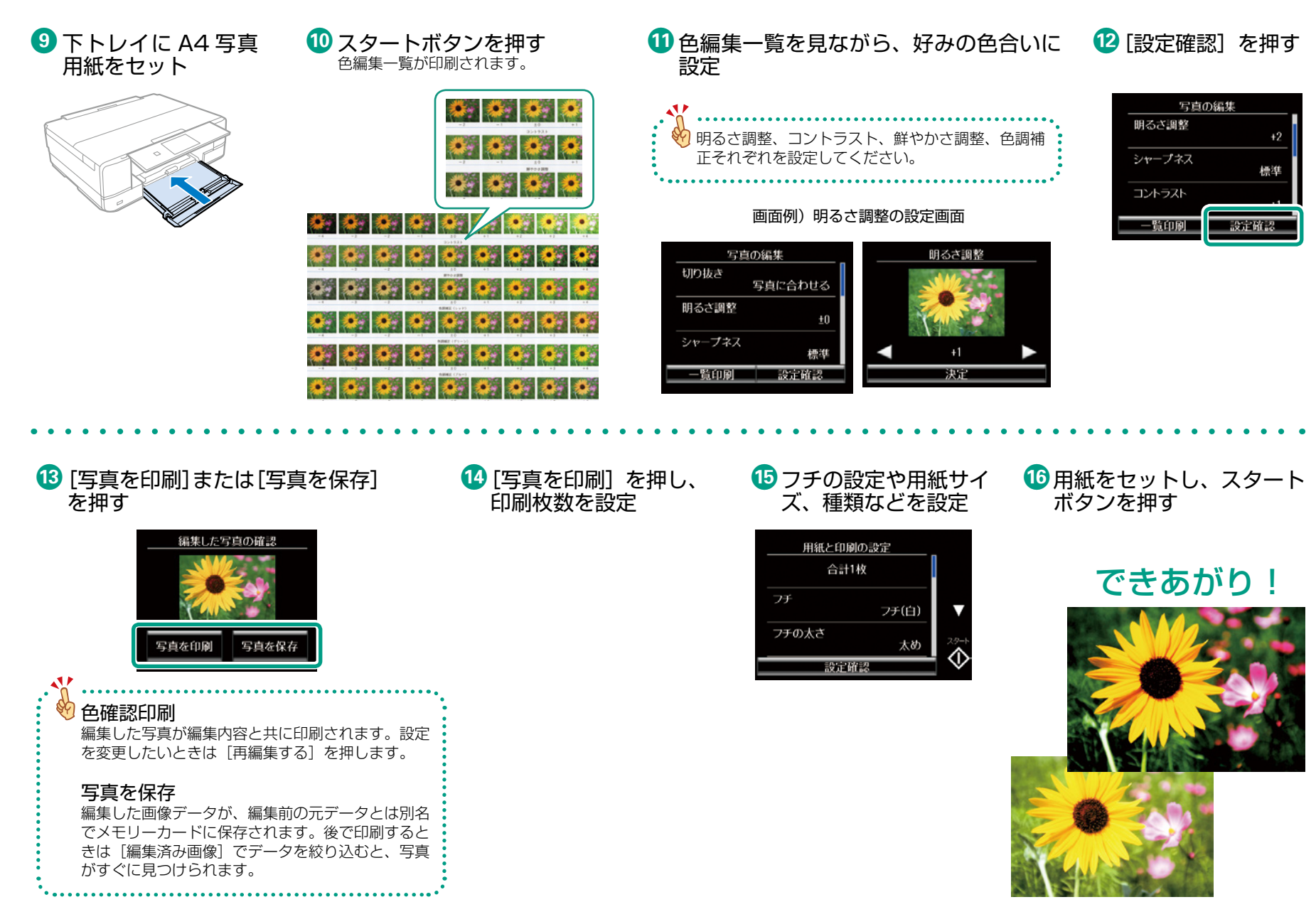

## 写真にフチを付けて印刷してみよう!

フチの設定をして印刷すると、見栄えの良い作品に仕上げられます。

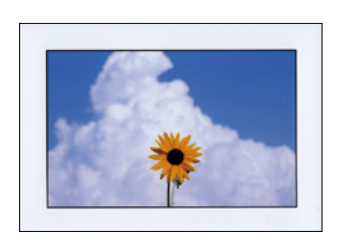

## Rえの良い作品に仕上げられます。 印刷の前に A4 サイズより大きい用紙に印刷するとき は、印刷途中でのインクカートリッジ交換 を避けるため、大容量の純正インクカート リッジの使用をお勧めします。印刷開始前 にインク交換を促す画面が表示されたら、 大容量の純正インクに交換してから開始す ることをお勧めします。

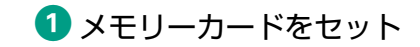

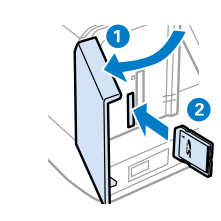

## 2 操作パネルで[作品印刷] -[フチをつけて印刷]を選択

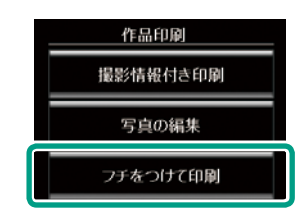

3 写真を選択

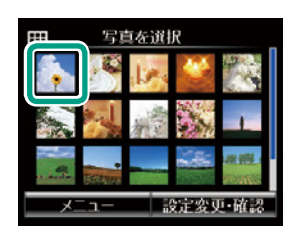

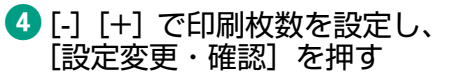

5 フチやフチの太さを設定

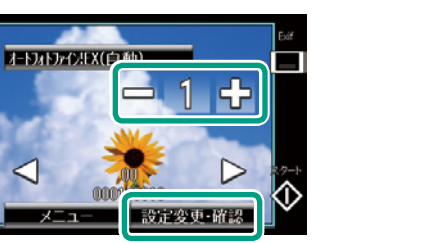

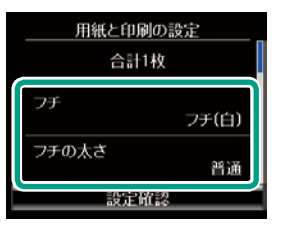

## 印刷設定のポイント

• 給紙方法:

手差し給紙から給紙するときは[手差し給紙] を選択します。

•フチ:

白または黒のフチが選択できます。また、枠 付き(写真とフチの境界に白または黒い枠付 き)も選べます。黒いフチは写真の印象を引 き締められます。写真の周りに枠を付けると、 写真とフチの境界が強調されます。

#### フチの太さ:

フチの太さを選択します。枠線の太さは変更 できません。

# 6 用紙サイズや種類などを設定し、[設定確認]を押す

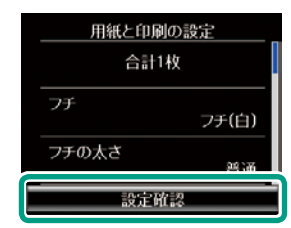

7 用紙をセット

8 スタートボタンを押す

# できあがり!

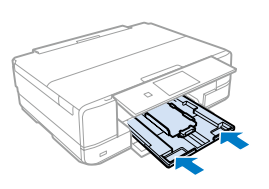

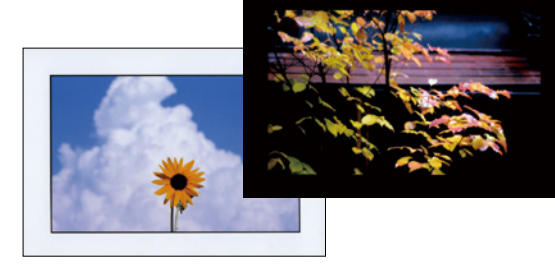

## フィルターをかけて写真の表情を変えてみよう!

トイフォトやポップなど、いろいろなフィルター をかけてアレンジできます。自分だけのオリジナ ル作品が簡単に印刷できます。

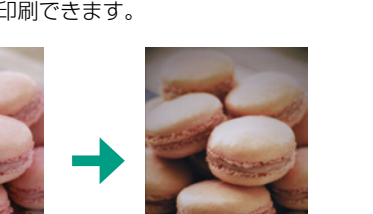

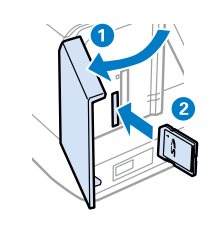

1 メモリーカードをセット

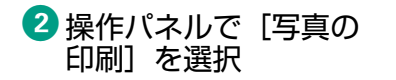

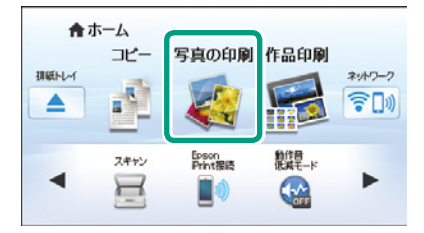

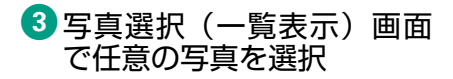

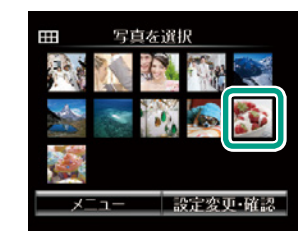

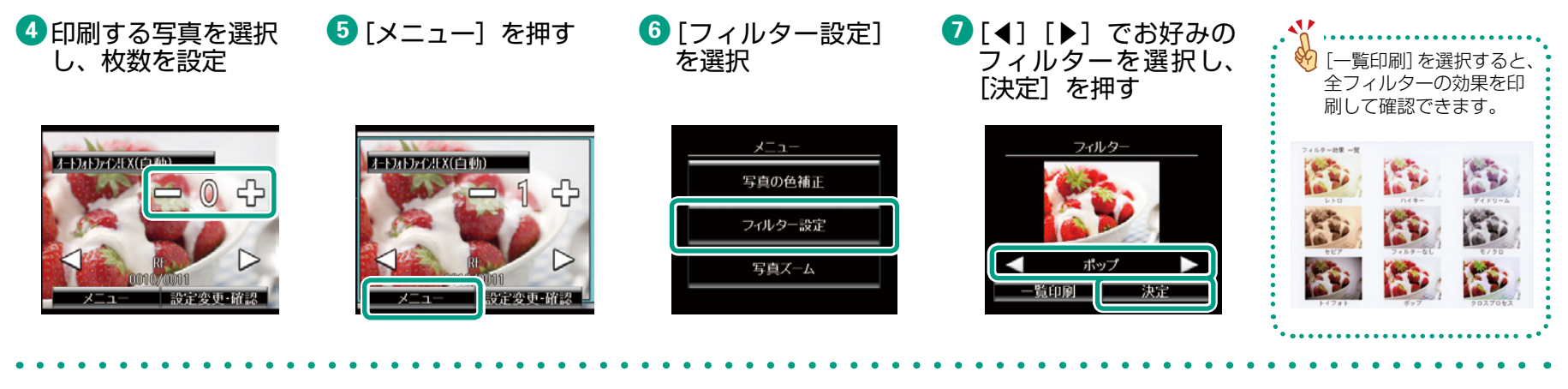

8 [設定変更・確認]を押して、
 印刷設定をする

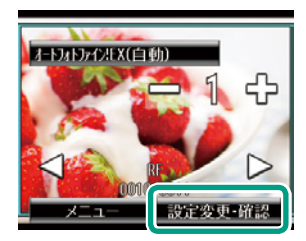

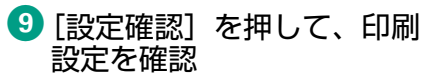

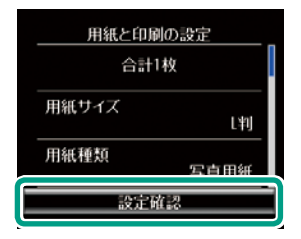

10印刷用紙をセット

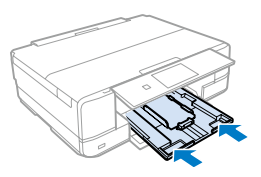

10スタートボタンを押す

できあがり!

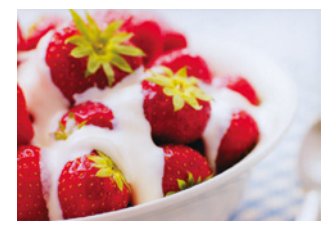

# レイアウトやフレームで写真をアレンジしよう!

さまざまなレイアウト枠やフレームに写真を入れて 印刷できます。 ここでは[テーマレイアウト5 面] の印刷手順を例にご紹介します。

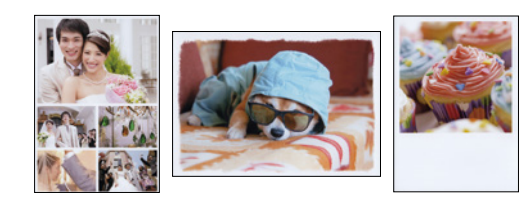

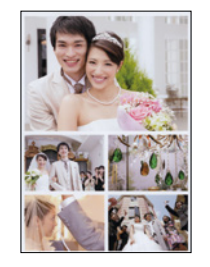

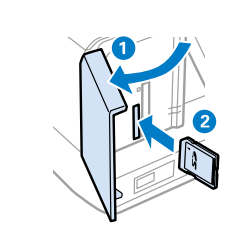

1 メモリーカードをセット

2 操作パネルで [写真の印刷] を選択

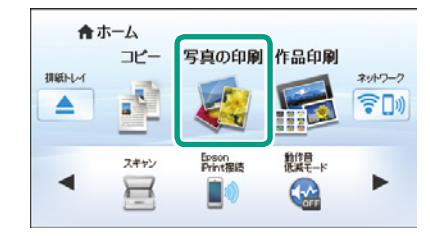

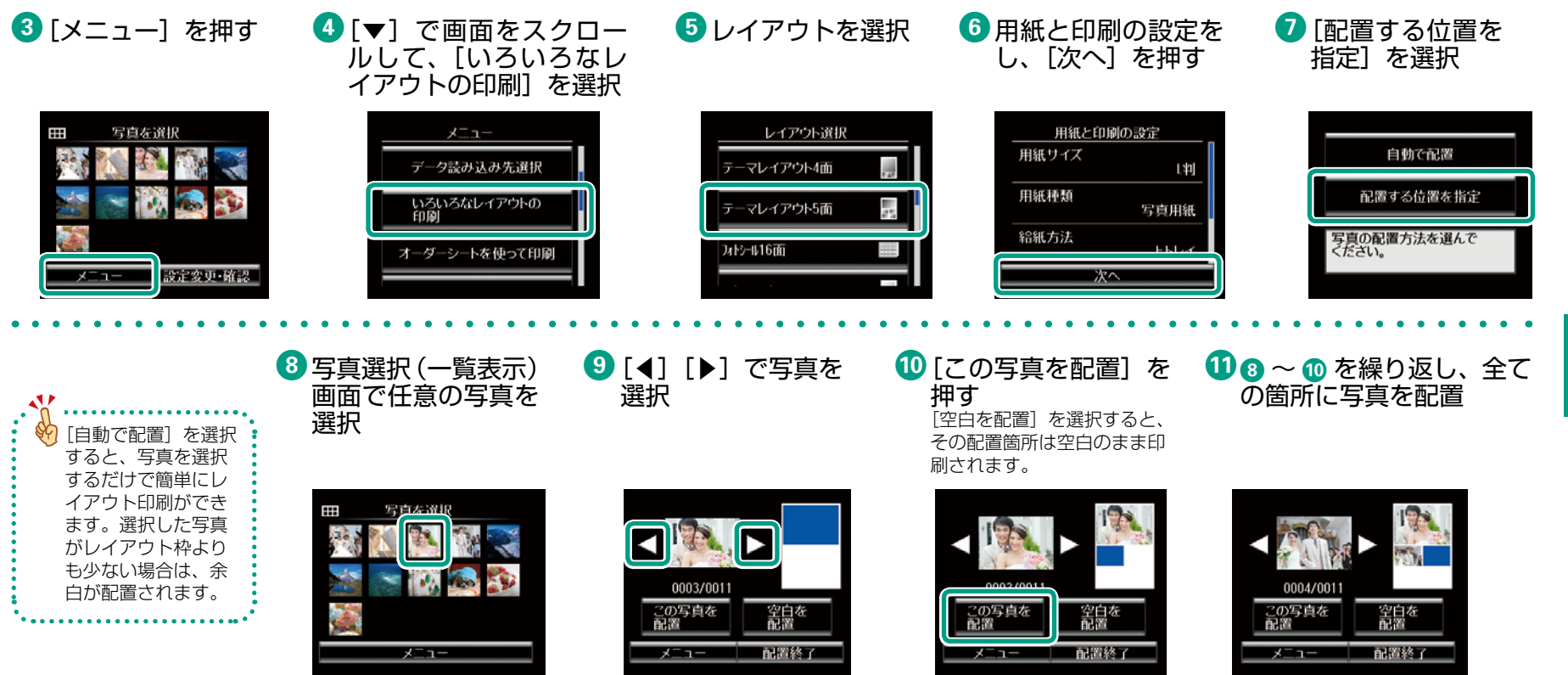

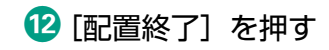

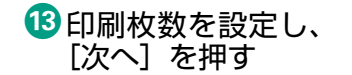

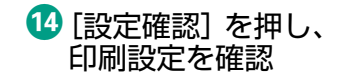

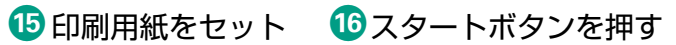

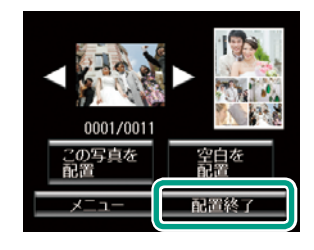

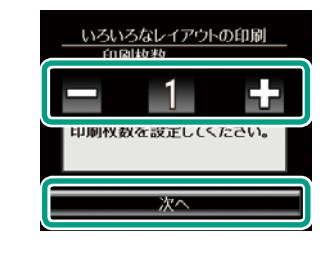

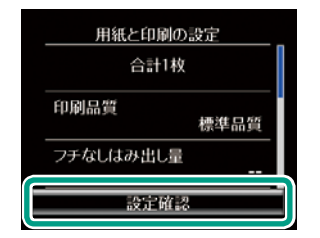

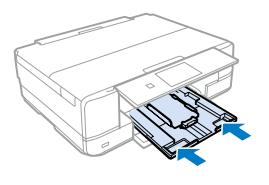

# できあがり!

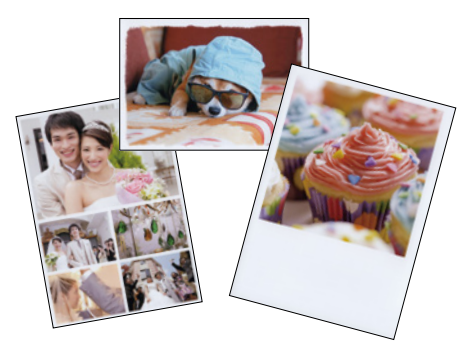

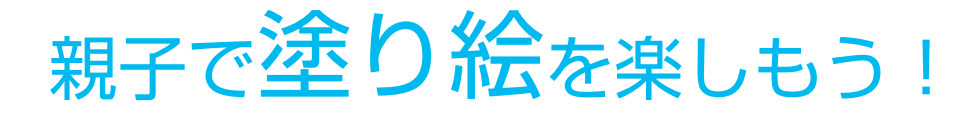

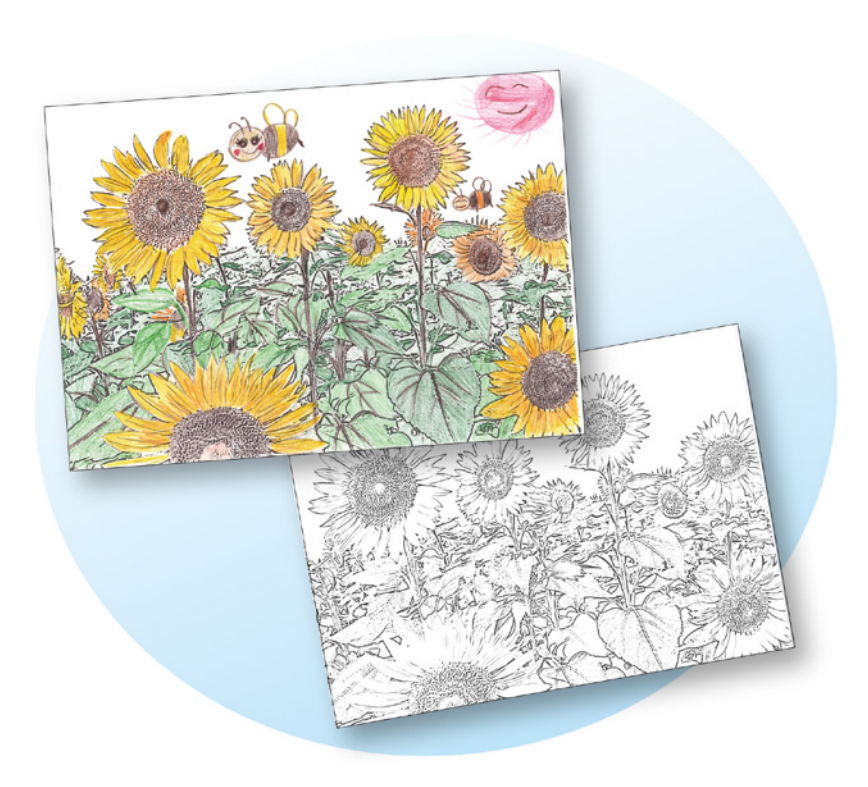

# 用意するもの

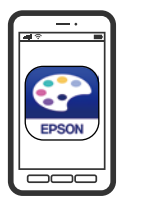

A4普通紙

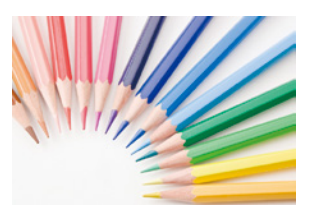

Epson Creative Print

アプリのインストール方法は 22ページへ

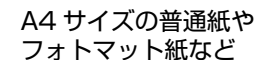

色えんぴつやクレヨンなど

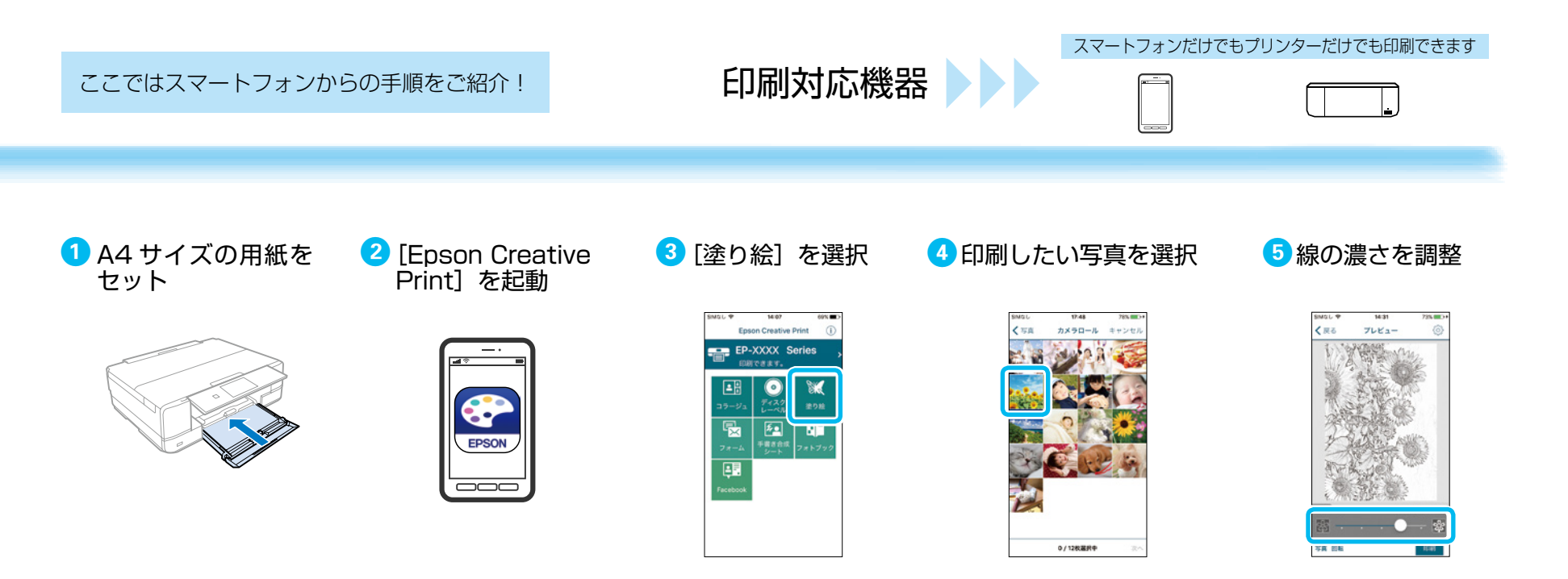

6 [印刷] を押す

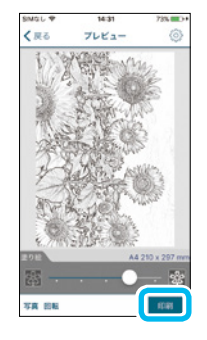

# できあがり!

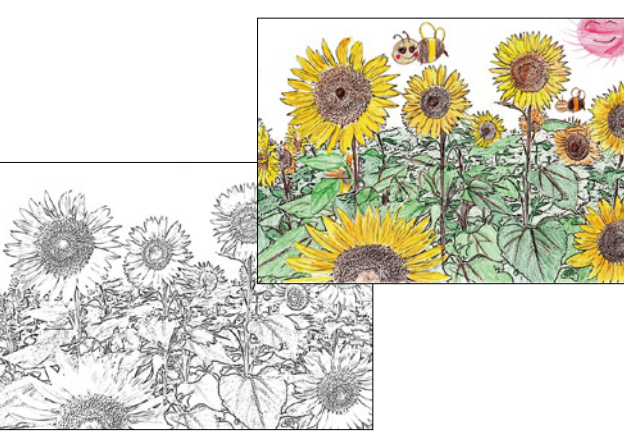

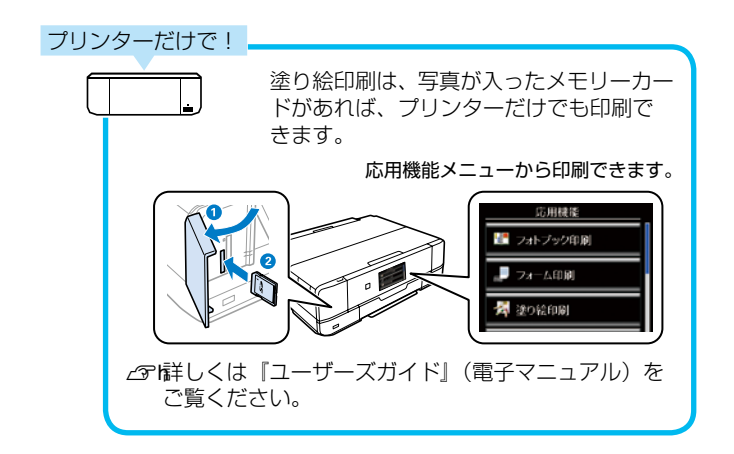

アプリを使ってもっと楽しくプリント!

まずは App Store/Google Play から Epson iPrint を無料でインストールしましょう。 QR コードを読み取ればインストールページへアクセスできます。

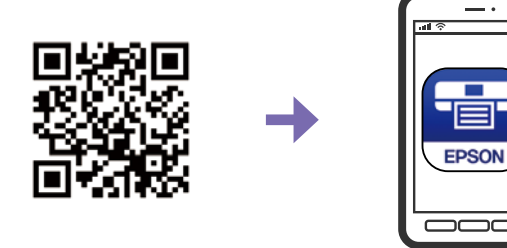

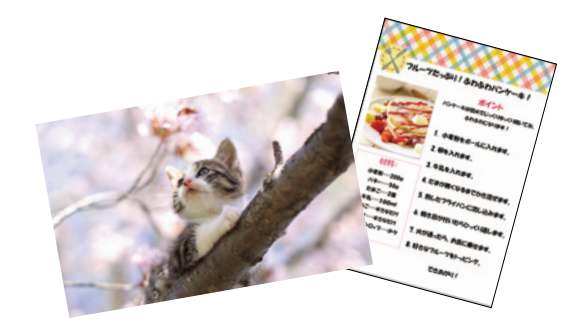

Epson iPrint をインストールすれば、スマートフォンに入って いる写真やドキュメントなどが簡単にプリントできます。

スマートフォンから印刷するには、プリンターとスマートフォンを無線 LAN(Wi-Fi)で接続するか、Wi-Fi Direct で接続する必要があります。 接続方法は「スタートガイド」をご確認ください。

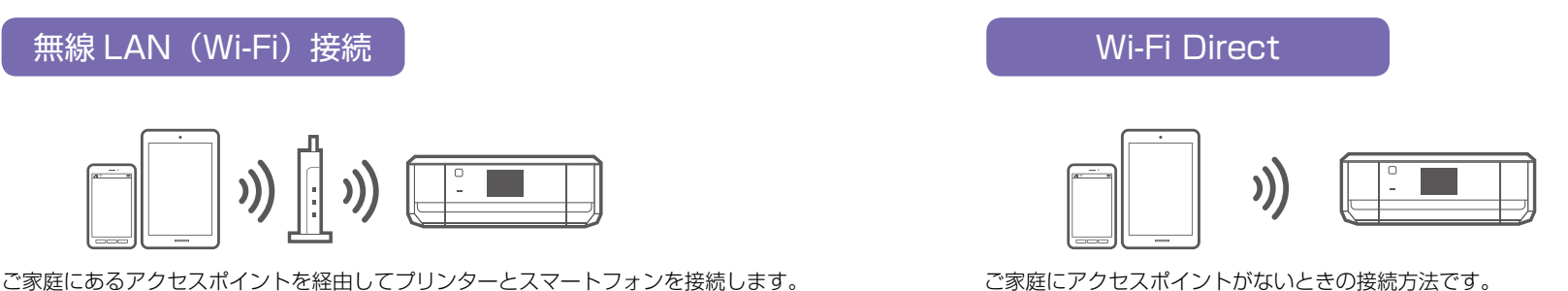

プリンターをアクセスポイントにしてスマートフォンと直接接続します。

アプリでこんなことができます!

Epson iPrint のホーム画面、または App Store/Google Play で以下の アプリを無料でインストールすれば、便利な機能でいろんなプリントを楽 しむことができます。

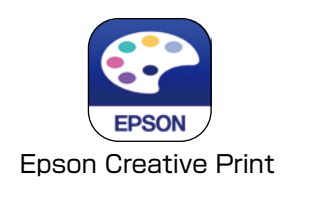

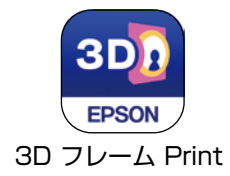

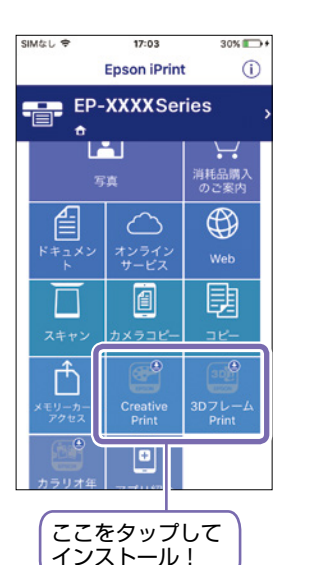

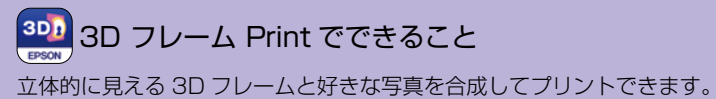

専用の「フォトカード< 3D フレーム>」が必要です。

| Epson Creative Print でできること |                                                        |
|-----------------------------|--------------------------------------------------------|
| 機能                          | 説明                                                     |
| コラージュ                       | Instagram やスマートフォンなどの写真を組み合わ<br>せていろいろなレイアウトでプリントできます。 |
| ディスクレーベル                    | 撮影した写真を使用して、オリジナルの BD/<br>DVD/CD レーベルプリントが簡単にできます。     |
| 手書き合成シート                    | 手書きのメッセージと写真を合成して、オリジナル<br>のポストカードが作れます。               |
| <b>21</b><br>フォトブック         | お気に入りの写真を選んでレイアウトしたり、その<br>ままプリントしてアルバムにすることができます。     |
| ◎ フォーム                      | 便せんや五線譜、スケジュール帳など、便利な各種<br>フォームをプリントできます。              |
| ◎ 塗り絵                       | お気に入りの写真やイラストで、輪郭だけを残した<br>塗り絵が作れます。                   |
| Facebook                    | Facebook に公開した自分の写真や、写真に付けたコ<br>メントなどのプリントができます。       |

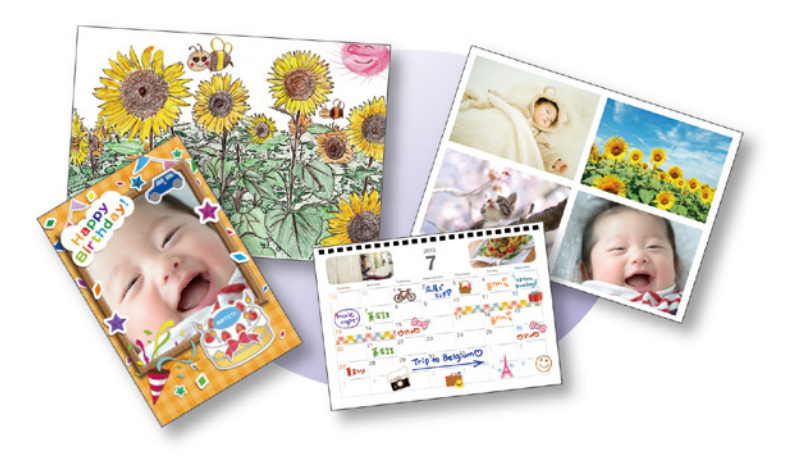

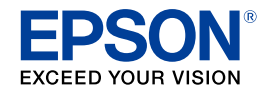

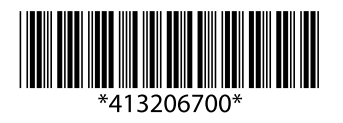

©2016 Seiko Epson Corporation. All rights reserved. 2016年6月発行 Printed in XXXXXX